## 4.5.5 在线设计动态列与静态列混排的报表

多数交叉分析表都是基于两个或更多维度的分析,除了显示行分组字段的列,其余列就是显示列分组字段值的动态列。 事实上,还有一类特殊的报表,除了动态的分组列,还有一部分类似普通表格栏目的静态列,亦即在设计状态下就能确定的栏目。 下图所示的报表中,红色部分就是静态列,黄色部分就是动态列。

下面介绍这种动静列混排报表的设计实现方法。

## (1) 创建数据集

从报表管理门户(http://localhost:8080 )点击【创建报表】,进入新报表的设计页面。 点击右边栏的【数据】选项卡,再点击【数据集】右侧的【添加】。

在【新建数据集】下方,选中之前创建好的示例数据源,再点击【添加】按钮,如下图:

在数据集编辑对话框中,输入SQL语句:

select \* from 奖金明细 where 年份=2014

验证查询语句后点击【确定】,保存数据集的定义。 数据集的字段列表如下图:

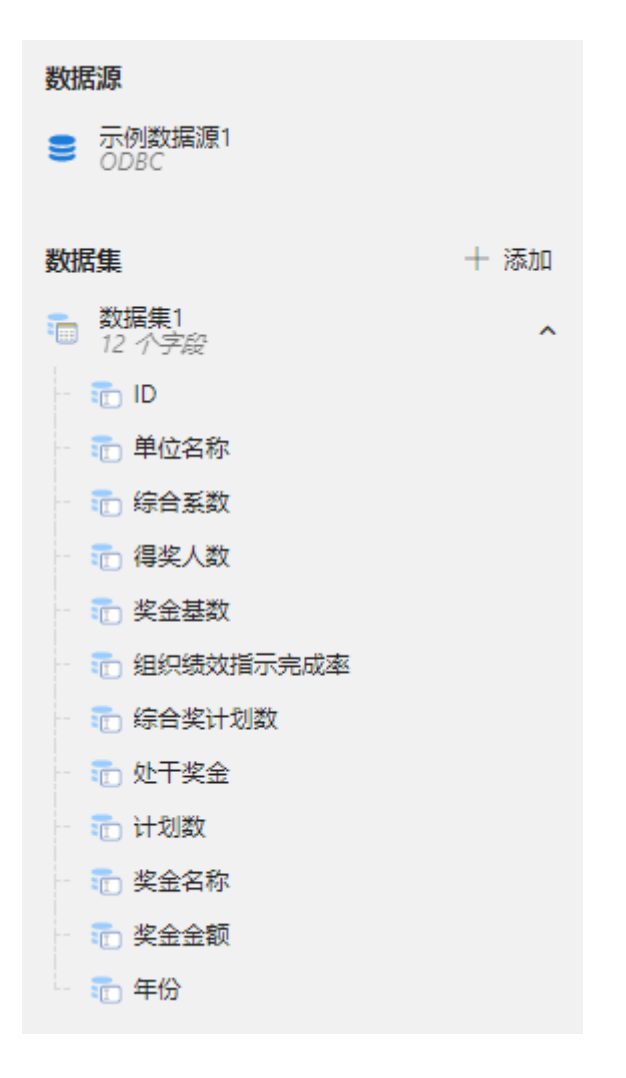

(2) 实现思路

原始数据如下图:

| ID | 单位名称 | 综合系数 | 得奖人数 | 奖金基数 | 综合系数 | 奖金名称               | 奖金金额   |
|----|------|------|------|------|------|--------------------|--------|
| 7  | 擎天公司 | 2    | 3    | 4    | 2    | 2014年度公司<br>最先进技术奖 | 200000 |
| 8  | 日正公司 | 3    | 2    | 1    | 3    | 2014年度公司<br>创新技术奖  | 500000 |
| 6  | 东河公司 | 2    | 3    | 4    | 2    | 2014年度公司<br>科学技术奖  | 200000 |
|    |      |      |      |      |      |                    |        |

期望的报表展示方式如下图:

|      |       | 固定列  |      |      | 动态列            |               |               |  |
|------|-------|------|------|------|----------------|---------------|---------------|--|
| 单位名称 | 指标完成率 | 得奖人数 | 奖金基数 | 综合系数 | 2014年度公司最先进技术奖 | 2014年度公司创新技术奖 | 2014年度公司科学技术奖 |  |
| 擎天公司 | 2     | 3    | 4    | 5    | 200000         |               |               |  |
| 日正公司 | 3     | 2    | 1    | 1    |                | 500000        |               |  |
| 东河公司 | 2     | 3    | 4    | 5    |                |               | 200000        |  |

【2014年度XX奖】这样的奖金名称都是根据【奖金名称】字段的值生成的动态列,左边数列则是固定内容的静态列。 -实现思路如下:

(a) 行分组: 按照【单位名称】进行分组。

(b)列分组:按照【奖金名称】进行分组。 (c)在首列之后,插入数个静态列。

(d)列分组上方插入行,用以显示【静态列】和【动态列】。

(3) 添加矩表

从左侧工具箱中拖放一个【矩表】,首行次列绑定【奖金名称】字段,次行首列绑定【单位名称】字段,右下单元格绑定【奖金金额】字段, 如下图:

| 4         |         |         |
|-----------|---------|---------|
| $\square$ |         | =[奖金名称] |
|           | =[单位名称] | =[奖金金额] |

此时预览效果如下图:

|      | 2014年度公司最先进<br>技术奖 | 2014年度公司创新技<br>术奖 | 2014年度公司科学技<br>术奖 |
|------|--------------------|-------------------|-------------------|
| 擎天公司 | 200000             |                   |                   |
| 日正公司 |                    | 500000            |                   |
| 东河公司 |                    |                   | 200000            |

这是按【奖金名称】字段显示动态列的效果。

(4) 添加静态列

为了添加【指标完成率】等固定列,右键点击【单位名称】单元格,选择【列操作】-【在分组内-右侧】,插入一个新列:

| <b>4</b> |                |                                             |
|----------|----------------|---------------------------------------------|
|          | =[奖金名称]        |                                             |
| =[单位名    | 3秒1 - 1820 今朝1 |                                             |
|          | - 🔀 剪切         |                                             |
|          | 📄 复制           |                                             |
|          | 💼 粘贴           |                                             |
|          | 💼 删除           |                                             |
|          | - 矩表           |                                             |
|          | 🛄 列操作          | ▶ 一插入列 ———————————————————————————————————— |
|          | 📃 行操作          | ▶ 正式 在分组内 - 左侧                              |
|          | 行分组            | ● 日本 在分组内 - 右侧                              |
|          | 🔛 汇总操作         | ▶ 在分组外 - 左侧                                 |
|          | 一报表            | 在分组外 - 右侧                                   |
|          | 🕶 添加页眉         | 副除                                          |
|          | 👥 添加页脚         |                                             |

重复此操作,总共添加4个新列,然后分别绑定【组织绩效指标完成率】、【得奖人数】、【奖金基数】、【综合系数】字段,如下图:

| $(\mathbf{\Phi})$ |         |          |         |         |         |         |
|-------------------|---------|----------|---------|---------|---------|---------|
|                   |         |          |         |         |         | =[奖金名称] |
|                   | =[单位名称] | =[组织绩效 🌲 | =[得奖人数] | =[奖金基数] | =[综合系数] | =[奖金金额] |

再在首行单元格中输入列标题,如下图:

| • |         |                 |         |         |         |         |
|---|---------|-----------------|---------|---------|---------|---------|
|   | 单位名称    | 指标完成率           | 得奖人数    | 奖金基数    | 综合系数    | =[奖金名称] |
|   | =[单位名称] | = 狙织颈双盾<br>云空成素 | =[得奖人数] | =[奖金基数] | =[综合系数] | =[奖金金额] |

此时,预览效果如下图:

| 单位名称 | 指标完成率 | 得奖人数 | 奖金基数 | 综合系数 | 2014年度公司最先进<br>技术奖 | 2014年度公司创新技<br>术奖 |
|------|-------|------|------|------|--------------------|-------------------|
| 擎天公司 | 5     | 3    | 4    | 2    | 200000             |                   |
| 日正公司 | 1     | 2    | 1    | 3    |                    | 500000            |
| 东河公司 | 5     | 3    | 4    | 2    |                    |                   |

这就是静态列与动态列混排的效果。

(5) 添加静态行

上面是在行分组的字段右侧添加静态列,对于列分组,可在分组字段上方添加静态行。

右键单击作为列分组条件的【奖金名称】单元格,选择【行操作】-【在分组外-上方】,如下图:

| 4 |         |                   |             |         |         |       |        |   |             |
|---|---------|-------------------|-------------|---------|---------|-------|--------|---|-------------|
|   | 单位名称    | 指标完成率             | 得奖人数        | 奖金基数    | 综合系数    | =[奖金名 | ″. ●   |   |             |
|   | =[单位名称] | =[组织颈X/捕<br>完全成索1 | =[得笑人<br>※1 | =[奖金基数] | =[综合系数] | =[奖金金 | 同复制    |   |             |
|   |         |                   |             |         |         |       |        |   |             |
|   |         |                   |             |         |         |       | - 竹井   |   |             |
|   |         |                   |             |         |         |       | 💼 删除   |   |             |
|   |         |                   |             |         |         |       | - 矩表   |   |             |
|   |         |                   |             |         |         |       | 🛄 列操作  | • |             |
|   |         |                   |             |         |         |       | 📄 行操作  | • | - 插入行       |
|   |         |                   |             |         |         | - 1   | 列分组    | • | 🏢 在分组内 - 上方 |
|   |         |                   |             |         |         |       | 🏧 汇总操作 | • | 🎹 在分组内 - 下方 |
|   |         |                   |             |         |         |       |        |   | 🎬 在分组外 - 上方 |
|   |         |                   |             |         |         |       | 🎦 添加页眉 |   | 🗰 在分组外 - 下方 |
|   |         |                   |             |         |         |       | 🏊 添加页脚 |   | ₩除          |

矩表顶部将增加一个空白行,如下图:

| $(\mathbf{\Phi})$ |         |                  |             |         |         |         |
|-------------------|---------|------------------|-------------|---------|---------|---------|
|                   |         |                  |             |         |         |         |
|                   | 单位名称    | 指标完成率            | 得奖人数        | 奖金基数    | 综合系数    | =[奖金名称] |
|                   | =[单位名称] | =[组织颈双插<br>云空成液1 | =[得笑人<br>粉1 | =[奖金基数] | =[综合系数] | =[奖金金额] |

选中这个空白行前5列的单元格,然后右键单击选中区域,选择【单元格】-【合并单元格】,如下图:

|         |                  |             |         |      |        | ] |                |  |
|---------|------------------|-------------|---------|------|--------|---|----------------|--|
|         |                  |             |         |      | 🖌 剪切   | 1 |                |  |
| 单位名称    | 指标完成率            | 得奖人数        | 奖金基数    | 综合系  |        |   |                |  |
| =[单位名称] | =[组织琐双语<br>完全成家1 | =[得笑人<br>粉1 | =[奖金基数] | =[综合 | ■ 200  |   |                |  |
|         |                  |             |         |      | 💼 删除   |   |                |  |
|         |                  |             |         | - 1  | - 矩表   | _ |                |  |
|         |                  |             |         |      | 单元格    | • | 🛗 合并单元格        |  |
|         |                  |             |         |      | 🛄 列操作  | • | <b>王 拆分单元格</b> |  |
|         |                  |             |         |      | 📃 行操作  | • |                |  |
|         |                  |             |         |      | - 报表   |   |                |  |
|         |                  |             |         |      | 💽 添加页眉 |   |                |  |
|         |                  |             |         |      | 🔤 添加页脚 |   |                |  |

输入文字内容"固定列"和"动态列",使用工具栏上的背景色小按钮,分别设置不同的背景色,如下图:

| $\oplus$ |         |                  |             |         |         |         |
|----------|---------|------------------|-------------|---------|---------|---------|
|          | 固定列     |                  |             |         | 动态列     |         |
|          | 单位名称    | 指标完成率            | 得奖人数        | 奖金基数    | 综合系数    | =[奖金名称] |
|          | =[单位名称] | = 组织颈双指<br>云空成索1 | =[得笑人<br>※1 | =[奖金基数] | =[综合系数] | =[奖金金额] |

再次预览,即可得到最终的动静混排的报表效果:

| 固定列  |       |      |      |      | 动态列                |                   |
|------|-------|------|------|------|--------------------|-------------------|
| 单位名称 | 指标完成率 | 得奖人数 | 奖金基数 | 综合系数 | 2014年度公司最先进<br>技术奖 | 2014年度公司创新技<br>术奖 |
| 擎天公司 | 5     | 3    | 4    | 2    | 200000             |                   |
| 日正公司 | 1     | 2    | 1    | 3    |                    | 500000            |
| 东河公司 | 5     | 3    | 4    | 2    |                    |                   |